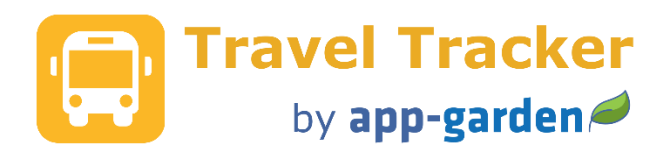

#### **Travel Tracker End User Guide**

### Contents

| Submitting a request for a field trip            |    |
|--------------------------------------------------|----|
| Follow your request through the approval process | 9  |
| Using the Calendar                               | 11 |
| Printing Permission Slips and Directions         | 12 |
| How to Cancel a Trip                             | 13 |
| How to Reschedule a Trip                         |    |
| How to Create a Duplicate Trip Request           | 15 |
| How to Create Recurring Identical Trips          |    |
| How to Enter Mileage for a Completed Trip        |    |
| Getting Help                                     |    |

Arranging school field trips requires a substantial commitment of time. By automating the process of routing, tracking and reporting, the Travel Tracker can significantly reduce the amount of paperwork, the number of phone calls, and the volume of email.

The Travel Tracker is highly customizable. Your district can decide what sections they would like to include. This quick reference will show all the sections that are available.

#### Submitting a request for a field trip

| Login using your link for Travel Tracker.<br>Your email address is your user name. Use the<br>password that you created when you<br>registered. | Email address Email address Password: Password |  |
|----------------------------------------------------------------------------------------------------|------------------------------------------------|--|
|                                                                                                    | Sign in                                        |  |

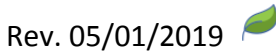

| To submit a request, click on the Main tab.<br>Click on "Submit a request"                                                                                                    | Main          Submit a Request         Your Trip Requests         Your Assignments         Vehicle Mileage Not Entered                                                                                                    |
|----------------------------------------------------------------------------------------------------|----------------------------------------------------------------------------------------------------|
| Your district will include any pertinent information for you to review at the top of the request.                                                                                                    | Travel Request Form         Please Note: Welcome to Brunswick County Schools Travel Tracker, your one stop travel center. Within this software yo an activity bus for a field trip or athiletic event, and reserve a car for staff travel. If you have any questions or comments pl Schools Transportation.         * Category       If any Constraint on the staff only Travel I and the staff only Travel I and the staff on the staff on the staff |
| Select Travel with students. Click on the drop-<br>down box and choose the trip type of Field<br>Trip.<br>Note – Any field designated with an * is a<br>required field.<br>Your district has the option to add customized<br>field trip events. The default will be a Standard<br>Field Trip.                                              | Travel Request Form         *Category       Staff Only Travel                                                                                                    |
| Click on calendar and select trip leave date.<br>Click on clock and select trip leave time. The<br>Trip return date will auto-fill with the same<br>date as the trip leave date. If the trip will be an<br>overnight trip, click on the calendar and select<br>the correct return date. Click on the clock and<br>select trip return time. | Trip Leave         Trip Return           * Date         9/6/2013           * Time         8:00 AM                                                                                                    |
| Is the trip overnight, out-of-state or extended<br>day? Note: This question can be customized by<br>your district and may be worded differently.<br>This is an example of how it may read.<br>Is the trip Out of County?                                                                                                    | <ul> <li>* Overnight, Out of State, or Ext Day</li> <li>Yes No</li> <li>Yes No</li> <li>Yes No</li> </ul>                                                                                                    |

| **Note – out of state, overnight and out of<br>county trips may require additional levels of<br>approval. Depending on how your system is<br>configured, there may be a certain number of<br>lead days required for an overnight/out of<br>state trip.                                                                   |                                                                                                    |
|----------------------------------------------------------------------------------------------------|----------------------------------------------------------------------------------------------------|
| In the comments box provide any pertinent comments about this trip that approvers or drivers would need to know.                                                                                                    | Comments<br>Enter any comments pertinent to this trip. This information<br>will be available to the driver on the trip ticket.                                                                                                    |
| Click the dropdown box and select your school<br>or department or type a keyword in the<br>School/Dept to return a list with that keyword.<br>**This is very important as this determines the<br>field trip approver for routing.                                                                                        | * Your School/Dept ()                                                                                                    |
| Your district has the option to include a question about requiring a substitute and a question about health concerns.                                                                                                    | Do you need a substitute?       Yes       No         *       Do you have students with physical or health concerns?       Yes       No                                                                                                    |
| Select your main destination from the<br>dropdown menu. You can also type a keyword<br>in the destination to return a list with that<br>keyword. Common destinations are in a table<br>created by your Transportation Dept.                                                                                              | Main Destination ①     Select or Type Common Destination     If your destination is not found, scroll to bottom of the list, choose Other and enter the name and/or address of your destination in the space provided.     Stops on the Way There     Add Stop on the Key     Stops on the Return thp     Add Stop on the Return     Approximate Number of Miles Round Trip     Calculate/Get Directions |
| If your destination is not listed, scroll to the<br>bottom of the list and choose other (or type<br>Other). Note that if you type an address or<br>location in this box, Google Maps will display<br>matching locations. You can either click on one<br>of the matching locations or continue to type<br>in the address. | Main Destination ③     Other (Type Below)     Obstration Not Listed     111 Main Stops on the Way There     Stops on the Return trip     111 West Main Street, Burmarville, SC, USA     111 West Main Street, Durham, NC, USA                                                                                                    |
| Stops on the way there and stops on the return<br>trip can be added to the trip by clicking on the<br>"Add Stop on the Way" and "Add Stop on the<br>Return" buttons.                                                                                                    | Add Stop on the Way         Stop 1       Search common destinations or enter address         Add Stop on the Return         Stop 1       Search common destinations or enter address         Q       X                                                                                                    |

| A common destination can be selected by                                                                                                    | Add Stop on the Way                                                                                                    |
|----------------------------------------------------------------------------------------------------|----------------------------------------------------------------------------------------------------|
| clicking on the search icon. From the Select a                                                                                                    | Stop 1 🛛 Asheville, NC, USA 🔍 🔍 💙                                                                                                    |
| common destination window, select the                                                                                                    | Stop 2 Charlotte, NC, USA 🔍 🔨 🔨                                                                                                    |
| destination and then select OK. If the location                                                                                                    | Add Stop on the Return                                                                                                    |
| is not a common destination, the address can                                                                                                    | Stop 1 🛛 111 S Main St, Bel Air, MD 21014, USA 🔍 🔍 🧡                                                                                                    |
| be typed in.                                                                                                    |                                                                                                    |
| Multiple stops on the way and on the return<br>can be added. Stops can be re-ordered using<br>the yellow up and down arrows. Stops can be<br>removed using the X.<br>Click on the Calculate/Get Directions button to<br>fill in the mileage. If the mileage does not<br>calculate, enter the approximate mileage in the<br>box. This is a required field. | * Approximate Number of Miles Round Trip Calculate/Get Directions                                                                                                    |
| Directions can be printed for both the<br>Outbound and Inbound trip by clicking on the<br>directions icons.                                                                                                    | 1605.81       Calculate/Get Directions       Get Outbound Directions       Get Return Directions         Trip Details:                                                                                                    |
|                                                                                                    | Driving Directions         Origin 550 Whiteville Rd NW, Shalotte, NC, 28470-6556         Destination Brunswick Community College, 2050 Enterprise Drive Northeast, Leland, NC 28451, USA         Distance 36.04         Navigation 1. Head southeast on NC-130 E/Whiteville Rd NW       (0.5 mi)         2. Turn left to merge onto US-17 N/Ocean Hwy W toward Wilmington       (30.4 mi)         3. Keep left at the fork, follow signs for US-74 W/US-76 W/Lumberton and merge onto US-74 W/US-76 W/Andrew Jackson Hwy (4.9 mi)         4. Turn right onto Enterprise Dr NE/Popular St NE       (0.2 mi)         Controls of Follow Enterprise Dr NE       (0.2 mi)         Print       Close |
| If the destination that you have entered,<br>calculates a mileage that is more than 500<br>miles, you will get a message when you submit<br>your trip. If the destination and the mileage<br>are correct, click on OK. If the destination and<br>mileage are not correct, click on Cancel and<br>adjust your destination.                                 | Message from webpage       X         Click OK to confirm this trip is more than 500 miles round-trip. If you need to adjust your destination, click Cancel on this box and adjust your destination and submit again. If your destination and mileage is correct, click OK to continue submitting the trip.         OK       Cancel                                                                                                    |

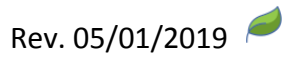

| Enter any special instructions to be included on<br>the permission slip. The permission slip can be<br>printed once the trip has been approved and<br>will pre-fill all of the trip information, including<br>these comments, on the permission slip.                                                                                                    | Special Instructions for Permission Slip<br>These are instructions specific to this field trip that will<br>be displayed in a special area on the permission slip.                                                                                                    |
|----------------------------------------------------------------------------------------------------|----------------------------------------------------------------------------------------------------|
| Your district has the option to require a<br>funding source for field trips. If additional<br>funding applies such as EC or Title1, select the<br>dropdown box and choose an option. This<br>selection will automatically fill in the budget<br>code and the funding approver.                                                                                                    | Funding Source #1     Select     Budget Code       Funding Source Desc     Budget Code Desc       Funding Approver     Budget Code       Funding Source #2     Select     Budget Code       Funding Source Desc     Budget Code Desc       Funding Approver     Budget Code                                                                                                    |
| Indicate if funds are needed to be paid to a third party (such as for admission into the venue etc.).                                                                                                    | Are funds payable to a third party? O Yes No<br>(Does venue require payment prior to trip?)                                                                                                    |
| If you selected "yes" for funds to be paid to a<br>third party a window will appear for you to<br>enter the amount, payment option, payee<br>name, address and comments.<br>This will give your bookkeeper the information<br>she needs to process a check if needed and<br>either mail it to your venue prior to the actual<br>trip date or have it ready for you to pick up.<br>The person designated at your location as the<br>bookkeeper will automatically receive an email<br>with this information as well as a reminder. | Are funds payable to a third party? <ul> <li>Yes</li> <li>No</li> </ul> (Does venue require payment prior to trip?) <ul> <li>Mail Check</li> <li>Mail Check</li> <li>Payment Option</li> <li>School System Credit Card</li> <li>Will Pick Up Check</li> </ul> Purchase Order/Requisition Nbr <ul> <li>Name</li> <li>Address</li> <li>City / State / ZIP</li> </ul> Comments Concerning Payment <ul> <li>Image: School System Credit Card</li> <li>Image: School System Credit Card</li> <li>Image: Schoo</li></ul> |
| Type in the name and phone number of the<br>Teacher, Advisor or Staff member that will be<br>chaperoning the trip. If the emergency contact<br>information is different, include the emergency<br>contact name and phone number.                                                                                                    | Teacher / Advisor / Staff Name     Teacher / Advisor / Staff Phone #     Emergency Contact Info     Emergency Contact Name     Emergency Contact Phone #                                                                                                    |

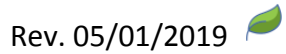

| Indicate the grade levels making the trip as well as educational objectives.                                                                                                    | * Grade Level(s) Making Trip  * Educational Objective for Field Trip                                                                                                    |
|----------------------------------------------------------------------------------------------------|----------------------------------------------------------------------------------------------------|
| Complete the number of male/female students<br>and adults attending the trip.<br>Please make note of your district requirements<br>for adult/student ratios for each trip.                                                                                                    | Number of Individuals Making Trip       Adults         * Male Adults on Field Trip       * Female on Field Trip         * Male Students       * Female Students         Need 1 adult(s) for 20 or more students.       * |
| Will students be away at lunch and if so will a<br>bag lunch be required? If Yes is answered, this<br>will automatically notify the system designated<br>individual which would typically be the<br>cafeteria manager. If packed lunches are<br>required, you should verify the exact number<br>with your cafeteria contact prior to the trip. | <ul> <li>Will the students be away from school         <ul> <li>Yes</li> <li>No</li> </ul> </li> <li>If so, will these students need packed             <ul></ul></li></ul>                                              |
| Your district has the option to include<br>additional customized questions on the trip<br>request. The questions may require a Yes/No<br>answer or a text answer.                                                                                                    | Additional Information Question 1? Question 2?                                                                                                    |
| Indicate if you need to reserve vehicles. This question may be worded differently for each district.                                                                                                    | Vehicles Needed * Do you need to reserve vehicles? O Yes  No                                                                                                    |
| The pickup date and time boxes will auto fill<br>based on your initial selections. If you are<br>picking up the bus earlier or will be dropping it<br>off later than the times listed, please adjust<br>these times.                                                                                                    |                                                                                                    |
| Click on the dropdown box to select the type(s)<br>of vehicles needed– yellow bus, activity bus,<br>charter bus, car, etc. If you need additional<br>types of vehicles or have other vehicle                                                                                                    |                                                                                                    |

| comments, please include these in the comment box below.                                                                                                    | Vehicles Needed * Do you need vehicles?  ® Yes  No                                                                                                    |
|----------------------------------------------------------------------------------------------------|----------------------------------------------------------------------------------------------------|
| Enter the number of vehicles needed. If your district has specific vehicle guidelines, they will be listed here.                                                                                                    | Vehicle Pickup Vehicle Return Date 226/2016  Time B00 AM G Time C030 AM G Vehicle Return Date 226/2016  Time C030 AM G Vehicle Return C030 AM G Vehicle Return C030 AM G V  |
| Indicate if a lift is needed.<br>Indicate if there are any special needs for this<br>trip.                                                                                                    | Special Needs 5 Point Harness Integrated Seats Star Seats                                                                                                    |
| If the question "Do you need a driver<br>assigned?" has been activated on your system,<br>you will be required to answer Yes or No. You<br>will also have a comment box where you can<br>note any vehicle driver information                        | Do you need a driver assigned?  Vehicle Driver Information  Owner Bid Closing Date  Output  Diver Diver Date  Diver Diver Dive |
| The vehicle owner for your location will be listed.                                                                                                    | 'Will you be using external transportation (ex. charter bus, plane, walking)? ♥ Tes ♥ NO                                                                                                    |
| Your district has the option to add a section to<br>the Vehicles Needed section of the trip request<br>to indicate if a trip is drop-off or pick-up only.                                                                                           | Check here to indicate trip is drop-off only Location Check here to indicate trip is pickup only Location                                                                                                    |
| Your district has the option to add a Venue<br>Arrival and Departure date and time. The<br>arrive and depart venue date will auto-fill with<br>the same date as the trip date. Click on the<br>clock to select the arrive and depart venue<br>time. | Vehicle Pickup         Arrive at Venue (Info Only)         Depart Venue (Info Only)         Vehicle Return           • Date         11/7/2016         • Date         11/7/2016         • Date         11/7/2016           • Time         8.00 AM         •         • Time         • Time         • Time         • Time                                                                                                    |
| "Will you be using external transportation?"<br>refers to transportation other than a school<br>owned vehicle such as parent vehicles or<br>chartered transportation. The default for this<br>question is No.                                       | *Will you be using external transportation (ex. charter bus, plane, walking)? Yes  No                                                                                                    |
| If you would like to get an estimate of what you next to Trip Estimator.                                                                                                    | trip will cost and the cost per students, click on the arrow                                                                                                    |

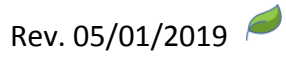

The fields that are outlined with a box are fields that you can input data. The other fields are calculated from the information that you have already entered in the trip request.

Click on the Compute button to compute the estimated cost of the trip.

| • Trip Estimator (click to open and enter additional information for estimating trip cost) The trip estimator provides an estimate based on the information entered on the trip request as well as additional in actual cost of the trip may vary. Costs such as the driver costs and/or substitute costs may not be billed through the estimate of all costs involved. <b>Print Trip Estimate Only Complete all required fields before computing</b> Try Nr Leave Date/Time 9/19/18 2:15 PM Destination 0004 Convay High 4 Vehicles Revealed 1 Return Date/Time 9/19/18 2:15 PM Destination 0004 Convay High 4 Vehicles Revealed 1 Return Date/Time 9/19/18 2:15 PM Destination 0004 Convay High 4 Vehicles Revealed 1 Return Date/Time 9/19/18 2:15 PM Destination 0004 Convay High 4 Vehicles Revealed 1 Return Date/Time 9/19/18 2:15 PM Destination 0004 Convay High 4 Vehicles Total Miles Cost Per Mile Additional Cost Per Mile Mileage Cost Fuel Cost # of Students Venue Cost Per Driver District-Wide Driver Routs Per Driver District-Wide Driver Routs Bet Distribute Costs Substitute Costs Substitute Costs Substitute Cost Estimated Trip Fee Other Costs Estimated Trip Cost Cost Per Student Cost Per Student Cost Per Student Cost Per Student Venue Cost Per Student Venue Cost Per Student Venue Cost Per Student Venue Cost Per Student Venue Cost Per Student Substitute Costs Estimated Trip Fee Other Costs Estimated Trip Cost Cost Per Student Cost Per Student District Per Student Cost Per Student Substitute Costs Substitute Cost Per Student Cost Per Student Cost Per Student Cost Per Student Cost Per Student Cost Per Student Cost Per Student Cost Per Student Cost Per Student Cost Per Student Cos | formation entered into the boxes below. This estimate is for planning purposes only and the system depending on how your district invoices but will provide approvers with an overall<br>100 08.72 39.72 510.00 50.50 5942.06 589.72 20 000 50.00 7.00 50.00 7.00 50.00 50.00 5 |
|----------------------------------------------------------------------------------------------------|----------------------------------------------------------------------------------------------------|
| Read the conditions set forth by your school<br>district and check "Yes" to certify that you have<br>read, understand and accept the trip<br>responsibilities.                                                                                                    | Field Trip Acceptance of Responsibility         By submitting this request, the trip sponsor (Teacher, Coach, Staff Member, etc.) is validating the following         1. Possess a current/valid Driver's License for the vehicle you will be driving         2. Absent of any medical condition, medications/alcohol/drugs that will impede the operation of a vehicle         3. You will obey all traffic laws while operating the vehicle         4. You will not "text" or operate any device that may distract you while driving the vehicle         5. Property authorized use of a BCS vehicle for official travel         6. Will only transport authorized passengers for the purpose of official travel         7. The lift is to be operated only for wheelchairs.         8. Buses must come back in good condition in order to avoid additional charges.         * I have read and understand the information above.         Yes       No                                                                                                    |
|                                                                                                    |                                                                                                    |
| If you would like to include any supporting<br>documents with your trip request, you can<br>include them here. Click on Choose File, select<br>the file that you would like to add and then<br>click on Add. Click on the trash bin to the right<br>of the file to remove it.<br>Note: Hover over the "I" icon to see the types                                                                                                    | Supporting Documents            • Choose File No file chosen          File Type             • Choose File No file chosen          File Type             • Choose File No file chosen          File Type             • Choose File No file chosen          File Type             • Choose File No file chosen          File Type             • Choose File No file chosen          File Type             • Choose File No file chosen          File Type             • Choose File No file chosen          File Type             • Choose File No file chosen             • File Type             • Choose File No file chosen             • File Type             • Choose File No file chosen             • Choose File No file chosen             • Choose File No file chosen             • Choose File No file chosen             • Choose File No file chosen             • Choose File No file chosen             • Choose File No file chosen             • Tot of message above submit buttion                                                                                                    |
| of files that can be attached.                                                                                                    |                                                                                                    |
|                                                                                                    |                                                                                                    |
| If you would like a hard copy of your request, click on the Print button.                                                                                                    | Print                                                                                                    |

Rev. 05/01/2019 🥖

| Click on Save/Close or Save to submit your trip<br>request.<br>NOTE: An incomplete trip request cannot be<br>submitted.                                                                                                    | Note: The Save/Close and the Save buttons will submit your trip. Please ensure that all information is complete and accurate before using the Save/Close or the Save buttons.<br>Save/Close II Save Pint                                                                                                    |
|----------------------------------------------------------------------------------------------------|----------------------------------------------------------------------------------------------------|
| If there are any items on the form that have<br>not been filled in correctly, you will see<br>messages above the Save/Close button. Scroll<br>up through the form to find the errors and<br>correct. Click on Save/Close. If all the incorrect<br>items have not been fixed, the trip will not be<br>submitted. | Response required.<br>Please enter a description of the group or person(s) making trip. Please include type classes and names of teachers.<br>Response required.<br>Please enter the educational objective for the field trip.<br>Please indicate that you have read and accept the rules concerning field trip travel.<br>Enter Depart Venue Time<br>Enter Arrive Venue Time<br>Enter Arrive Venue Time<br>Inter Save/Close and the Save buttons will submit your trip. Please ensure that all information is complete and accurate before using the Save/Close or the Save buttons.<br>Save/Close |
| You will see the message briefly that the trip<br>request has been saved as well as the trip<br>number that was assigned.                                                                                                    | Trip Number 277 has been saved                                                                                                    |

# Follow your request through the approval process

| Go to the "Main" tab        | Main Vehicle Calendar Brunswick County Schools Travel Tracker                    |
|-----------------------------|----------------------------------------------------------------------------------|
| Select "Your Trip Requests" | Submit a Request Your Trip Requests Your Assignments Vehicle Mileage Not Entered |

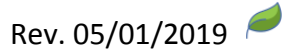

| Check the status of your trip request by                                                                                                    |                                                                                                    |
|----------------------------------------------------------------------------------------------------|----------------------------------------------------------------------------------------------------|
| viewing the second column. You will be able                                                                                                    | Requestor Information Trip/Status/Next Approver Pickup/Return Type                                                                                                    |
| to see at any point who the request is waiting                                                                                                    | 348 West Brunswick High     205     12/8/14     Field Trip       appgteach1     Approved     9:00 AM     Brunswick County Food                                                                                                    |
| on for approval. If the trip has been approved                                                                                                    | Submitted 12/8/14 Bank 5:00 PM                                                                                                    |
| the status will show "Approved".<br>If an approver has a question about the trip,                                                                                                    | 348 West Brunswick High<br>appgteach1     386     12/15/14     Field Trip       3ubmitted     Pending Location<br>Approval     12:00 PM     307 Brunswick County Early       11/12/14 1:57 PM     appgrin1     5:00 PM     appgtest5                                                                                                    |
| <ul><li>they can add a comment without approving</li><li>the trip. If there is a yellow comment icon,</li><li>move your mouse over the icon to see the</li><li>comment.</li><li>If a vehicle has been assigned, you will see it</li><li>in the vehicle assignment column.</li></ul> | Requestor information     Trip: Bafus:Next Approver     P       348 West Brunswick High     404     7/11       Sub By     appgteach1     Pending Location Approval     8:0       Sub Date 6/17/16 11:57 AM     appgprin1     7/11       Tescher     Aduits     2     5:0       Comments:     Need more info about the stops.                                                                                                    |
|                                                                                                    | 348 West Brunswick High<br>appgleach (* 2gmail.com<br>8/29/13 1:21 PM                                                                                                    |
| You have several options for sorting your requests and you have a print button to print out a list of your trip requests.                                                                                                    | Submitter       appgteach1@gmail.com         Sort By:       Pickup Date       Trip Nbr       Location       Vehicle Type       Date Submitted (Latest First)                                                                                                    |
| When vehicles or drivers have been assigned<br>to your trip, we call this an "assignment".<br>To see all of your assignments, click on Your                                                                                                    | Submit a Request<br>Your Trip Requests<br>Your Assignments<br>Vehicle Mileage Not Entered                                                                                                    |
| Assignments on the Main Menu. The screen                                                                                                    |                                                                                                    |
| gives you several options for sorting your                                                                                                    |                                                                                                    |
| assigned to a trip, you will see all vehicles                                                                                                    | Submitter appgteach1@gmail.com                                                                                                    |
| listed.                                                                                                    | Sort By:      Pickup Date      Requesting Location      Trip Nbr      Vehicle Type      Vehicle Owner      Vehicle Owner      Vehicle Type      Vehicle Owner      Vehicle Owner      Ve |
|                                                                                                    |                                                                                                    |
| If your district has elected to use the Trip<br>Ticket, you can download and print a Trip                                                                                                    | Trip Nbr/Req Loc         Pkup/Return           Trip#         22906         8/29/18         8:15 AM         Type                                                                                                    |
| Ticket or a Trip Ticket with Directions from                                                                                                    | Req Loc         342 Virginia Williamson Elementary         8/29/18         6:15 PM         Dest           Sub By         appgleach1         Yr/Wk         2018-35         Zone                                                                                                    |
|                                                                                                    | Trip#         22820         8/31/18         4:00 AM         Type           Req Loc         348 West Brunswick High         8/31/18         8:45 AM         Dest                                                                                                    |
|                                                                                                    | Sub By appgteach1 Yr/Wk 2018-35 Zone                                                                                                    |
|                                                                                                    | Uovinaad ito ikt. I III Lookinaaa ito ikuurecianis i                                                                                                    |
|                                                                                                    |                                                                                                    |

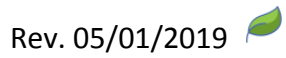

#### Using the Calendar

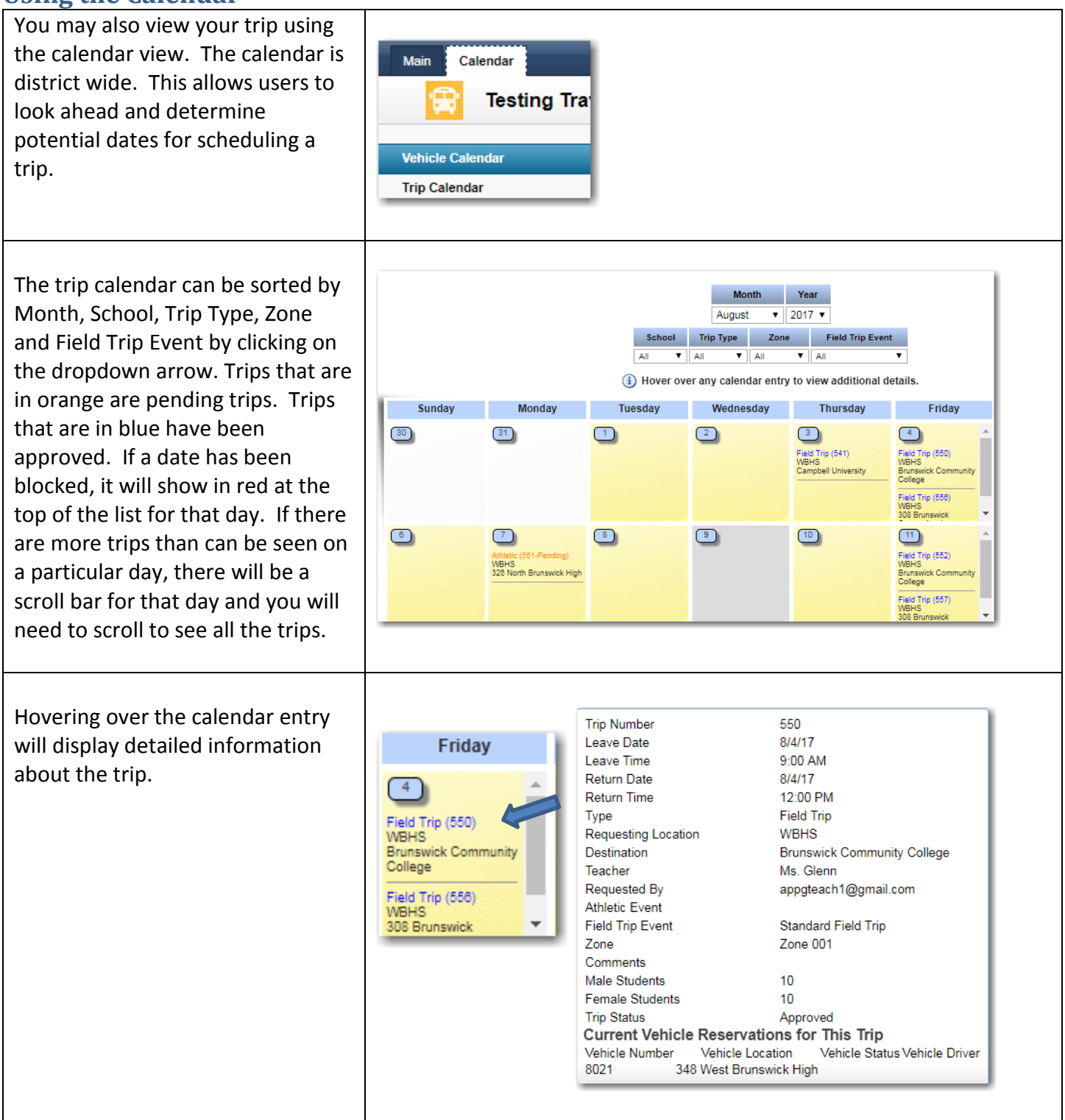

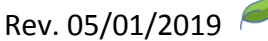

## **Printing Permission Slips and Directions**

| Once a trip has been approved, a<br>permission slip and trip<br>directions can be printed. From<br>the menu options select "Your<br>Trip Requests". Click anywhere<br>on the trip. Scroll to the section<br>of the form where the<br>Destination information is<br>located.                                                                                                    | <ul> <li>Main Destination (i)</li> <li>Stops on the Way There</li> <li>Stops on the Return trip</li> <li>Approximate Number of Miles Round Trip</li> <li>Special Instructions for Permission Slip</li> <li>These are instructions specific to this field trip that will be displayed in a sparea on the nermission slip.</li> <li>Download Permission Slip</li> </ul>                                                                                                    | 334 South Brunswick High<br>42.50 Get Directions                                                                          |
|----------------------------------------------------------------------------------------------------|----------------------------------------------------------------------------------------------------|----------------------------------------------------------------------------------------------------|
| Click on the Get Directions<br>button to print out the directions<br>to your destination. Click on the<br>Print button to print the<br>directions. Click on Close to close<br>the window.                                                                                                    | Driving Directions         Origin       550 Whiteville Rd NW, Shalotte, NC, 28470-6556         Destination       630 Village Rd SW, Shallotte, NC, 28470-4428         Distance       2.36         Navigation       1. Head southeast on NC-130 E/Whiteville Rd NW (1.4 mi)         .2. Continue onto Whiteville Road       (0.1 mi)         .3. Turn right onto Village Rd       (0.8 mi)                                                                                                    |                                                                                                    |
| To print the permission slip, click<br>on Download Permission Slip<br>button. You will have a Spanish<br>Version download button if your<br>district has elected to provide a<br>Spanish version of the permission<br>slip.<br>Depending on the Internet<br>browser that you are using, the<br>permission slip document may be<br>in your download folder or a<br>window like the one to the right<br>may open. | Please click the button below to download the permission slip for this tri         If you are using the Internet Explorer browser, use the "Save" option - otherwith         Download Permission Slip English Version       Download Permission         Opening Permission.docx       You have chosen to open:         Image: Permission.docx       which is: Microsoft Word Document from: http://appgardendev.app-garden.com         What should Firefox do with this file?       Image: Open with Microsoft Word (default)         Image: Save File       Image: Do this gutomatically for files like this from now on.         OK       Image: OK | p. This may take a few seconds.<br>ise you can use the "Open" option.<br>ion Slip Spanish Version           Image: Cancel |

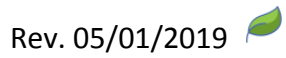

|                                     | -                               |                      |                         |              |                               |                   |                |
|-------------------------------------|---------------------------------|----------------------|-------------------------|--------------|-------------------------------|-------------------|----------------|
|                                     | <b>1</b> Protected View This fi | le originated froi   | m an Internet location  | and might    | be unsafe. Click for n        | nore details.     | Enable Editing |
| The permission slip is in a format  |                                 |                      |                         |              |                               |                   |                |
| that can be edited by Word. If      |                                 |                      |                         |              |                               |                   |                |
| you receive a security message      |                                 |                      |                         |              |                               |                   |                |
| when you open the document.         |                                 |                      |                         |              |                               |                   |                |
| click on Enable Editing             |                                 |                      |                         |              |                               |                   |                |
|                                     |                                 |                      |                         |              |                               |                   |                |
| This continue fills a contraint     |                                 |                      | Demo Trav               | el Tracke    | r                             |                   |                |
| This portion of the permission      |                                 | F                    | PERMISSION SLIP         | FOR FIE      |                               |                   |                |
| slip has been created from the      | Destination: 334 South E        | runswick High        | 326 NOTUL BIU           | Teacher Na   | ame:                          |                   |                |
| trip request. If you added -        | Departure: 08/31/2018           | 09:00:00 AM          | _                       | Return:      | 08/31/2018 03:00:0            | 0 PM              |                |
| additional information in your      | Mode of Transportation:         | Activity             | Bus                     |              |                               |                   |                |
| trin request it will be listed here |                                 |                      |                         |              |                               |                   |                |
| for the English version but not for | Admission Cost: \$              | and return to school | Miscellaneous Cost \$ _ | ed above     | Total Cost: \$                | ē                 |                |
|                                     | I, the parent or guardian of t  | he student named     | below, give my permis   | ssion for my | child to participate in t     | he field trip des | cribed above.  |
| the Spanish version. We do not      | Name of Student: (Please        | Print)               |                         |              | DOB:                          |                   |                |
| want to rely on an automatic        | Name of Parent/Guardian:        | (Please Print)       | -                       |              |                               |                   |                |
| translator to accurately translate  | Parent/Guardian Physical        | Address:             | (b);                    | ()           |                               | (==1);            |                |
| the information into Spanish.       | Alternative emergency con       | tact name:           | (1):                    |              | w).<br>Relationship to child: | (cell):           |                |
|                                     | Alternate emergency conta       | ct phone #'s:        | (h):                    | ()           | w):                           | (cell):           |                |
| Vou can add cast information to     |                                 |                      |                         |              |                               |                   |                |
| You can add cost information to     | Health Insurance Information    | n (including comp    | any and policy/group in | formation):  |                               |                   |                |
| the permission slip and then print  |                                 |                      |                         |              |                               |                   |                |
| it using the Word print function.   |                                 |                      |                         |              |                               |                   |                |
|                                     |                                 |                      |                         |              |                               |                   |                |
| The permission slip was designed    |                                 |                      |                         |              |                               |                   |                |
| so that the narents can keen the    |                                 |                      |                         |              |                               |                   |                |
| top half and roturn the bettom      |                                 |                      |                         |              |                               |                   |                |
|                                     |                                 |                      |                         |              |                               |                   |                |
| nait.                               |                                 |                      |                         |              |                               |                   |                |
|                                     |                                 |                      |                         |              |                               |                   |                |

## How to Cancel a Trip

Go to the Main menu and select Your Trip Requests. Use the sort options to find the trip that you want to cancel.

| C All mps C mps roll mis buy rollward                                                                                                    |                               |
|----------------------------------------------------------------------------------------------------|-------------------------------|
| Guides Requestor Information Trip/Status/Next Approver                                                                                                    |                               |
| End User Guide 342 Virginia Williamson Elementary 22995<br>Sub By appgleach 1 Approved<br>Sub Date 8/15/18/8/36 AM Adits Stds                                                                                                    | 8/29/18<br>8:15 AM<br>8/29/18 |
| Quick Neterences         Bid Id         Not Found         Zone         Zone 02           End Users         End Vers         End Vers <td< th=""><td>6:15 PM</td></td<> | 6:15 PM                       |
| 348 West Brunswick High     22757       Sub By     appgteach1     Pending Location Approval       Sub Date     2/26/18 11:18 AM     appgath1                                                                                                    | 8/30/18<br>4:30 AM<br>8/30/18 |
| Teacher X Adits 2 Stds 20                                                                                                    | 7:45 AN                       |

| Find your trip and select that trip                                                                                                    | All Trips                                                                | Day Forward                                   |                              |
|----------------------------------------------------------------------------------------------------|--------------------------------------------------------------------------|-----------------------------------------------|------------------------------|
| by clicking anywhere on the line                                                                                                    | Requestor information                                                    | Trip/Status/Next Approver                     | Pickup/Return                |
| by clicking anywhere on the line.                                                                                                    | 348 West Brunswick High                                                  | 300                                           | 2/28/18                      |
|                                                                                                    | appgteach1                                                               | Pending Location Approval                     | 8:00 AM                      |
|                                                                                                    | Submitted                                                                | appgprin1                                     | 2/26/16                      |
|                                                                                                    | 1/0/10 2.03 PM                                                           |                                               | 10:30 AM                     |
| Scroll to the bottom of the screen<br>and select "Cancel<br>Trip/Reservations". Fill in your<br>reason for canceling the trip and<br>then click on Yes. | Cancel Trip/Reservations Are you sure you wish to cancel this tri Yes No | <u>p? If so, please indicate the reason y</u> | you are canceling this trip. |
| You will receive a cancellation<br>message and all approvers will also<br>be notified of this cancellation. If a                                        | Your trip and vehicle                                                    | e reservations have                           | been canceled.               |
| vehicle has been assigned, the<br>vehicle will be canceled, and the<br>vehicle owner will be notified.                                                  |                                                                          |                                               |                              |

# How to Reschedule a Trip

| Go to the Main menu and select<br>Your Trip Requests. Use the sort<br>options to find the trip that you | Submit a Request<br>Your Trip Requests<br>Your Assignments<br>Vehicle Mileage Not Entered | Submitter appgteach<br>Sort By:                              | 11@gmail.com<br>p Date              | cation   Vehicle Type  d                                                         | Print Date Submitted (L                   | atest First)                             |
|----------------------------------------------------------------------------------------------------|-------------------------------------------------------------------------------------------|--------------------------------------------------------------|-------------------------------------|----------------------------------------------------------------------------------|-------------------------------------------|------------------------------------------|
| want to rescricture.                                                                                    | Guides                                                                                    | Reque<br>342 Virginia Williams                               | estor Information<br>on Elementary  | Trip/Status/Next                                                                 | Approver                                  | Leave/Return<br>8/29/18                  |
|                                                                                                    |                                                                                           | Sub By ap<br>Sub Date 8/                                     | pgteach1<br>15/18 8:36 AM           | Approved<br>Adlts                                                                | Stds                                      | 8:15 AM<br>8/29/18                       |
|                                                                                                    | Quick References<br>End Users                                                             |                                                              |                                     | Bid Id Not Found 2                                                               | Zone Zone 02                              | 6:15 PM                                  |
|                                                                                                    |                                                                                           | 348 West Brunswick<br>Sub By ap<br>Sub Date 2/2<br>Teacher x | High<br>pgteach1<br>26/18 11:18 AM  | 22757<br>Pending Location Approval<br>appgath1<br>Adits 2 st<br>Bid to Not Found | Stds 20                                   | 8/30/18<br>4:30 AM<br>8/30/18<br>7:45 AM |
| Find your trip and select that trip b                                                                   |                                                                                           |                                                              |                                     |                                                                                  |                                           |                                          |
| y clicking anywhere on the line.                                                                        | 🔍 All Trips 🖲 Tri                                                                         | ps From This D                                               | Day Forward                         |                                                                                  |                                           |                                          |
|                                                                                                    | Requestor info                                                                            | ormation                                                     | Trip/Status/                        | Next Approver                                                                    | Picku                                     | p/Return                                 |
|                                                                                                    | 348 West Brunswick H<br>appgteach1<br>Submitted<br>1/6/16 2:03 PM                         | ligh                                                         | 300<br>Pending Locatio<br>appgprin1 | on Approval                                                                      | 2/28/16<br>8:00 AM<br>2/28/16<br>10:30 AM |                                          |
| Scroll to the bottom of the screen and select "Reschedule Trip"                                         | Reschedule T                                                                              | rip                                                          |                                     |                                                                                  |                                           |                                          |

Rev. 05/01/2019 🤎

| You will enter the new leave date<br>and time along with the new<br>return date and time. Click on OK. | Reschedule Trip<br>Leave Return<br>* Date 9/13/2013  * Date<br>* Time 8:00 AM  * Time<br>OK<br>V request status | 9/13/2013 🗐<br>12:00 PM 🕓 |                     |
|----------------------------------------------------------------------------------------------------|----------------------------------------------------------------------------------------------------|---------------------------|---------------------|
| If the trip has already been                                                                           |                                                                                                    |                           |                     |
| approved, the trip will not need to                                                                    | 348 West Brunswick High                                                                                         | <u>385</u>                | 12/9/14             |
| go back through the approval                                                                           | appgteach1<br>Submitted                                                                                         | Approved                  | 12:00 PM<br>12/9/14 |
| process but anybody who originally                                                                     | 10/29/14 11:23 AM                                                                                               |                           | 4:00 PM             |
| approved the trip will get an email                                                                    |                                                                                                    |                           |                     |
| informing them of the change. If a                                                                     |                                                                                                    |                           |                     |
| vehicle had been assigned, it will                                                                     |                                                                                                    |                           |                     |
| be deleted and the vehicle owner                                                                       |                                                                                                    |                           |                     |
| will need to assign a new vehicle.                                                                     |                                                                                                    |                           |                     |

#### How to Create a Duplicate Trip Request

If you have several trips to schedule that contain the same information but occur on different dates and times, you can use the "Create Duplicate Request" option. This is very helpful for athletic coaches who are scheduling sporting events and allows you to quickly duplicate trips and make minor changes such as the date and destination on each on.

| If you know that you will want to<br>create several trips that contain<br>the same information but occur<br>on different dates when you<br>create the first request, click on<br>Save rather than Save/Close. The<br>trip request will be saved but will<br>not close so that it is fast and<br>easy to duplicate the trip.<br>After you click on Save, scroll<br>down to the bottom of the trip<br>request and click on Create<br>Duplicate Request. | Save<br>Save/Close (i) Save Send Email Comments Create Duplicate Request |
|----------------------------------------------------------------------------------------------------|--------------------------------------------------------------------------|
|----------------------------------------------------------------------------------------------------|--------------------------------------------------------------------------|

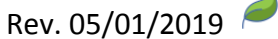

| A new trip number will be<br>created with everything the<br>same as the trip that you<br>duplicated except that the date<br>and time needs to be filled in.<br>After you make the changes to<br>any of the other information,<br>click on Save and then you can<br>click on Create Duplicate Request<br>again. | Trip Leave     Trip Return       • Date     DATE       • Time     Time         • Time     Time                                                                                                    |
|----------------------------------------------------------------------------------------------------|----------------------------------------------------------------------------------------------------|
| If the trip request has already<br>been submitted, go to the Main<br>menu and select Your Trip<br>Requests. Use the sort options<br>to find the trip that you want to<br>duplicate.                                                                                                    | Main       Calendar         Image: Submit a Request       Submitter       appgteach1@gmail.com       Image: Submitter         Your Trip Requests       Sort By:       Pickup Date       Trip Nbr       Location       Submitter       Vehicle Type       Date Submitted            |
| Find your trip and select that trip by clicking anywhere on the line.                                                                                                    | Submitter:       appgteach1@gmail.com          Sort By:       Trip Number          Requestor Info       Trip       Pickup/Return         348 West Brunswick High appgteach1@gmail.com 8/29/13 1:21 PM       12       9/6/13 8:00 AM         9/6/13 1:2:00 PM       9/6/13 12:00 PM |
| Scroll to the bottom of the screen and select "Create Duplicate Request"                                                                                                    | Save/Close i Save Send Email Comments Create Duplicate Request                                                                                                    |
| The trip will be assigned a new<br>trip number. Enter the new<br>leave date and time along with<br>the new return date and time<br>and make changes to any of the<br>other information on the form.<br>Click on Save to create the new<br>trip request.                                                        | Trip Leave         Trip Return           * Date         8/28/2014           * Time         10:00 AM             * Time         12:00 PM                                                                                                    |

# How to Create Recurring Identical Trips

Recurring trips must be trips that are identical – including the same destination and times.

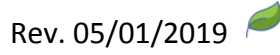

| <ul><li>Fill in the Trip Leave and Trip Return date and time.</li><li>You now have the option to create recurring trips using the calendar or using a date range.</li><li>Click on Recurring Trips Using Calendar. A calendar will pop open.</li></ul>                                                                                                    | Trip Leave         * Date       5/8/2019         * Time       3:00 PM         Trip Year/Week 2019-19         Recurring Trips Using Calendar       i) Recurring Trips Using Date Range         Use this button to create recurring trips.                                                                                                    |
|----------------------------------------------------------------------------------------------------|----------------------------------------------------------------------------------------------------|
| To select multiple dates, use the Ctrl key as you click<br>on the dates. You can use the month scroll indicator<br>at the top of the calendar to go to additional months<br>and continue to Ctrl-click to select. As you select the<br>dates, they will highlight on the calendar. If you need<br>to unselect a date that is already highlighted, click on<br>the Ctrl key and click on the date. Click on the Accept<br>button. | *       May       *       *         S       M       T       W       T       F       S         28       29       30       1       2       3       4         5       6       7       8       9       10       11         12       13       14       15       16       17       18         19       20       21       22       23       24       25         26       27       28       29       30       1       1         2       3       4       5       6       7       8         2018       2019       2020       2020            Accept |
| If you select a date that has been blocked for trips,<br>you will receive a message instructing you to deselect<br>that date.                                                                                                    | Please deselect current trip date from recurring trip calendar. Trip date is 05/08/2019         Trip Year/Week       2019-19         Recurring Trips Using Calendar       i         Use this button to create recurring trips.       5000000000000000000000000000000000000                                                                                                    |
| All the dates that you have selected will be listed.                                                                                                    | 5/8/19, 5/15/19, 5/2/19, 5/29/19                                                                                                    |
| You can modify the dates listed by clicking on the<br>Recurring Identical Trips Using Calendar button again.<br>Ctrl-click to select or de-select dates. Click Accept.                                                                                                    |                                                                                                    |
| If you put your mouse over the "i" next to the<br>Recurring Identical Trips button, you will be able to<br>read the instructions to create a recurring trip.                                                                                                    |                                                                                                    |
| When you click on Recurring Trips Using Date Range,<br>select your ending date and the day of the week and<br>then click on Accept.                                                                                                    | Ending Date 5/29/2019                                                                                                    |
| All the dates that occur on or before your ending date for the day of the week selected will be listed.                                                                                                    | Mon Tues Wed Thurs Fri Sat Sun                                                                                                    |
| To make changes to this list of dates, click on the Recurring Trips Using Calendar button.                                                                                                    | Recurring Trips Using Calendar (i)<br>Use this button to create recurring trips.<br>5/15/19, 5/22/19, 5/29/19                                                                                                    |

## How to Enter Mileage for a Completed Trip

Go to the main tab and select Vehicle Mileage Not Entered. All the trips that you have scheduled that require mileage to be entered will be listed here.

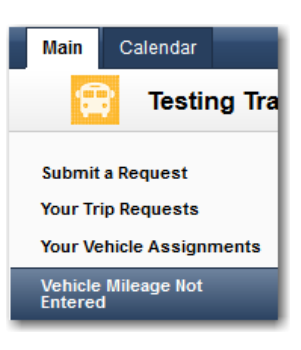

From this screen, you can enter mileage for just one trip or for multiple trips. There will be a column for estimated mileage and beginning and ending odometer readings. Enter the beginning and ending odometer reading for one trip or multiple trips and then click on Compute for each trip.

The message Pending Change will be shown in the Computed Miles Column. This is an indication that the mileage that was entered will not be applied until the Confirm Changes button located at the top of the screen is clicked on. Once the Confirm Changes is clicked on, this trip will be removed from the Vehicle Mileage not Entered screen.

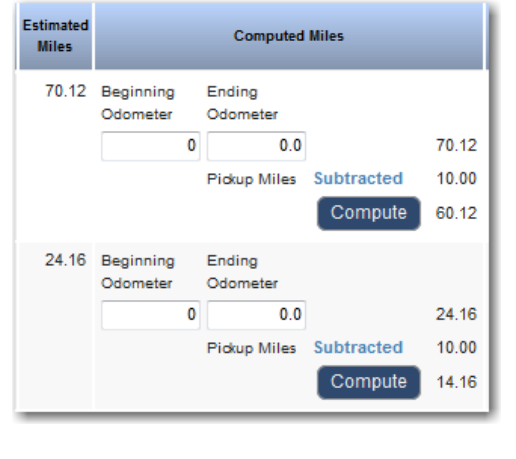

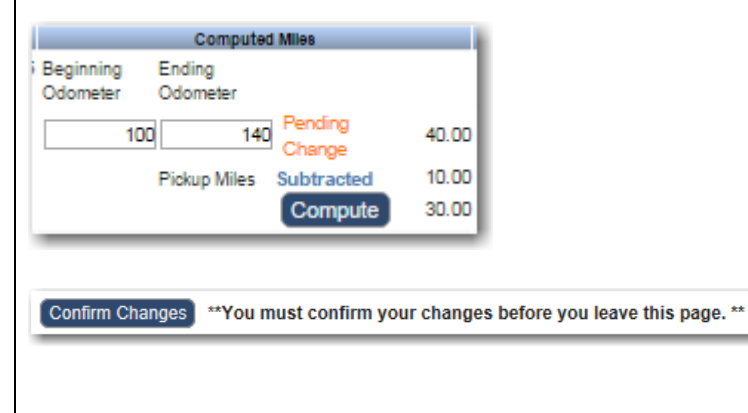

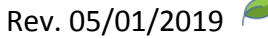

## **Getting Help**

If the User Guide doesn't answer your questions, you can go to Travel Tracker Support. Click on Support / Training Links in the upper right-hand corner of the screen.

Support / Training Links

From this screen, you can click on Create a support ticket or visit the Support Forum.

You can also view training videos in either Vimeo or YouTube format.

Live Chat will appear in the lower right corner if available.

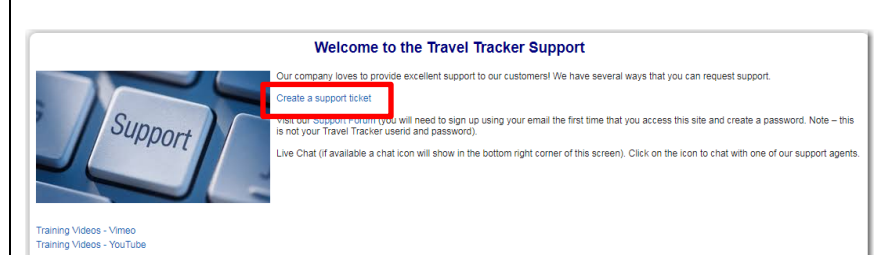

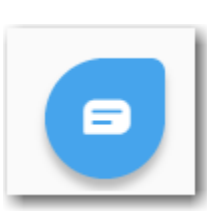

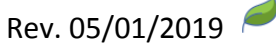

If you wish to submit a support ticket, please fill out the form completely so that the support agent has all the information they need to solve your problem. Provide as many details as possible to get the fastest resolution for your issue.

| Submit a ticket                                                                                                    |                          |
|----------------------------------------------------------------------------------------------------|--------------------------|
| Requester *                                                                                                    | Email                    |
| Subject *                                                                                                    |                          |
| School District *                                                                                                    |                          |
| Phone Number *                                                                                                    |                          |
| Product Area *                                                                                                    |                          |
| Type *                                                                                                    |                          |
| Provide a description<br>of your<br>problem/question so<br>that we can help you<br>better. Note that you<br>can include<br>screenshots in this<br>area as well! * | Β Ι <u>U</u> ≔ ≔ Δ ⊠ οο. |
|                                                                                                    | + Attach a file          |
|                                                                                                    | I'm not a robot          |

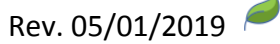